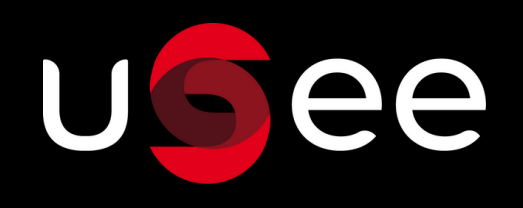

# Welcome to uSee

### 1 - New Sidebar

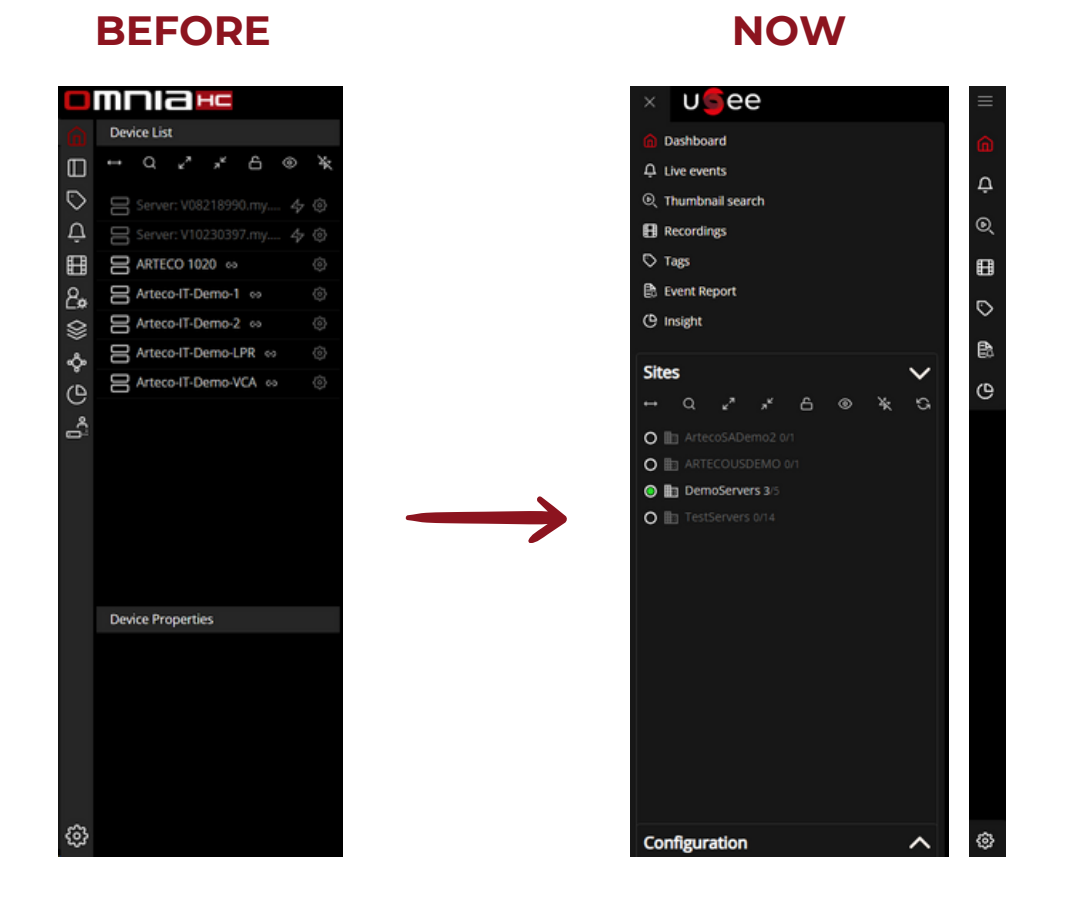

With the aim of providing greater clarity and usability, we introduced on uSee a **new sidebar with dual view mode**. The sidebar can be opened or closed using the hamburger menu/close buttons:

While the sidebar is closed, all environments and configuration in the sidebar are still accessible.

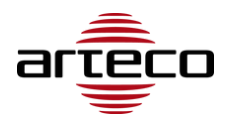

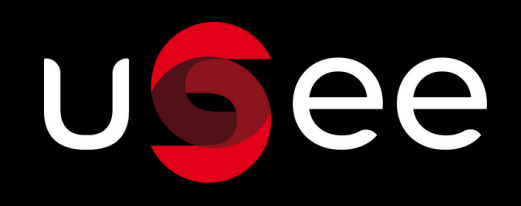

#### 1 - New Sidebar

#### **ENVIRONMENTS**

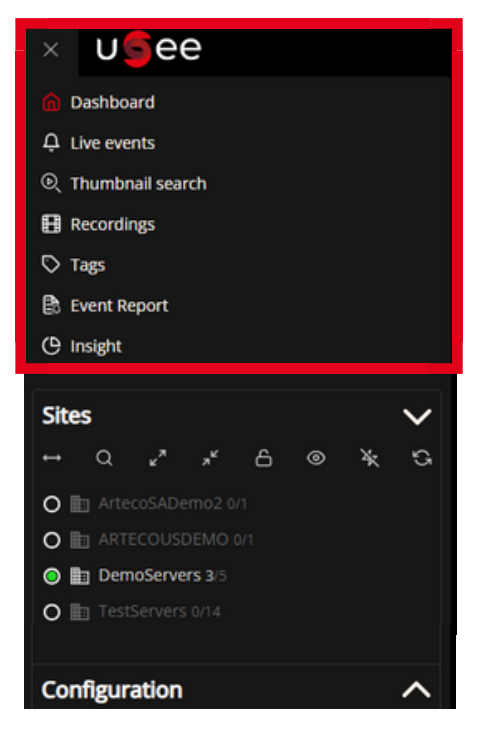

#### SITE LIST

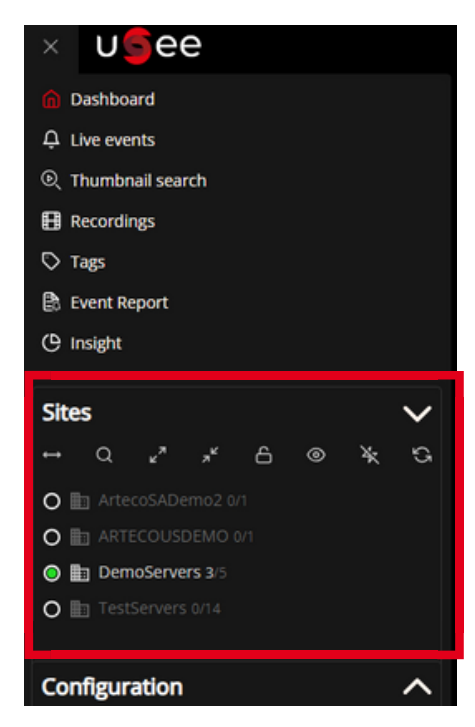

#### **CONFIGURATION**

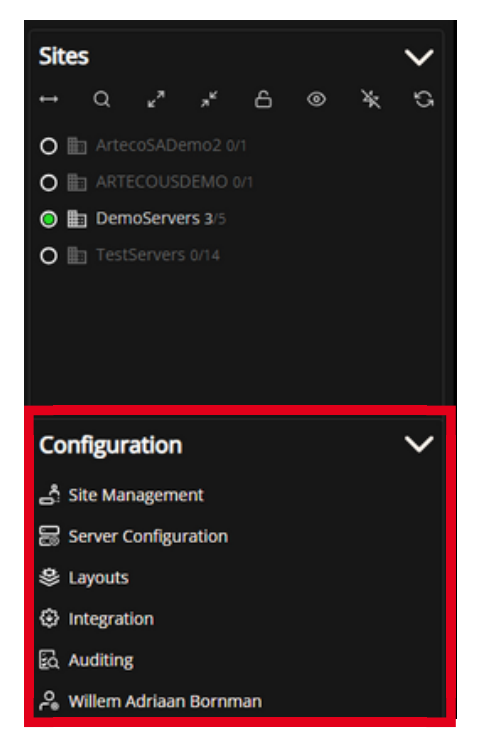

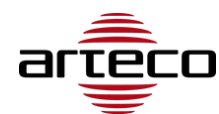

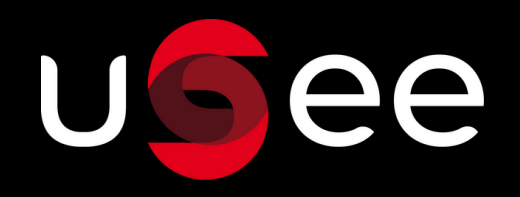

### 2 - Site List

Servers are organized **as per sites**, and sites are organized in **alphabetical order**.

The site list also indicates **how many servers a site has**, and **how many servers are online**.

Site list shows servers with **active cameras** in your layout.

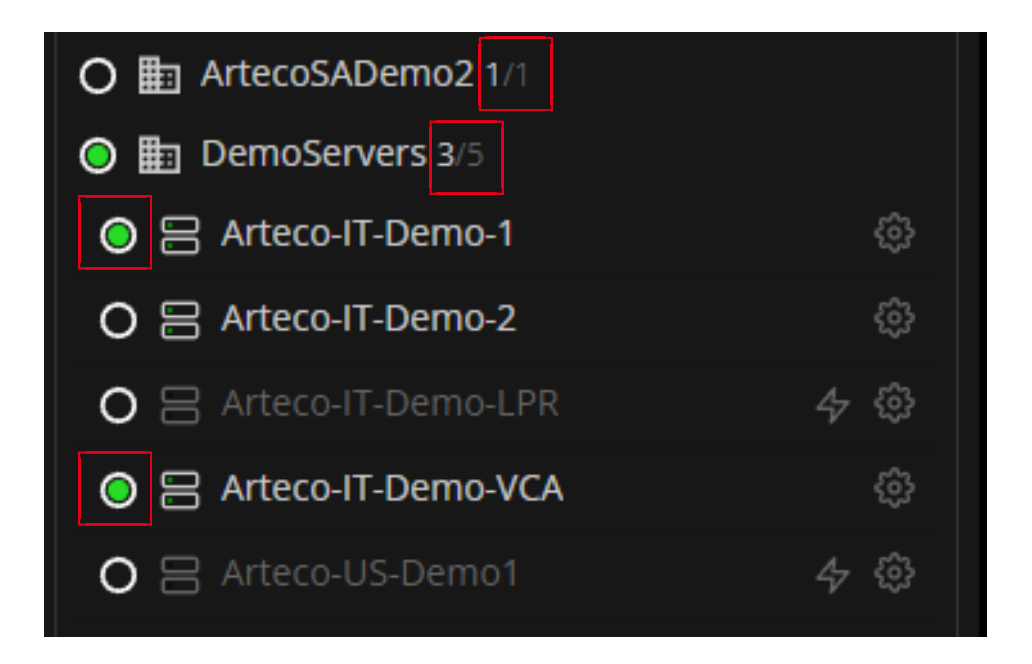

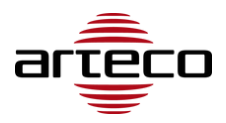

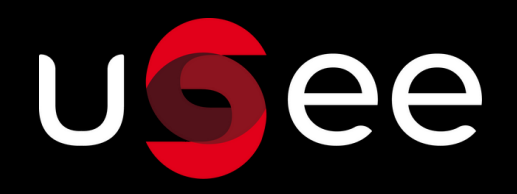

#### 3 - Events

We designed a **new notification button** in the top bar.

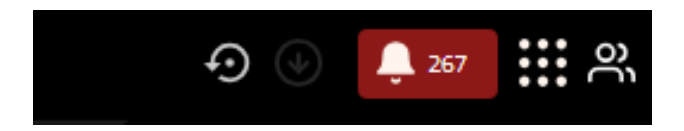

In addition, you can also access the Live events panel **directly from the sidebar**.

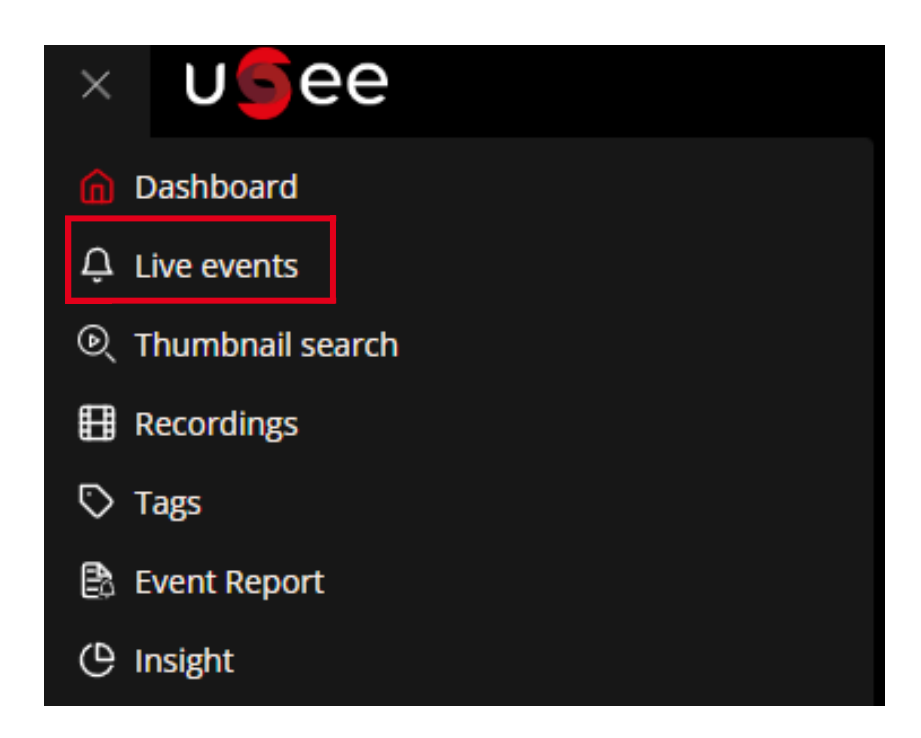

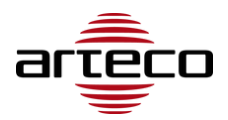

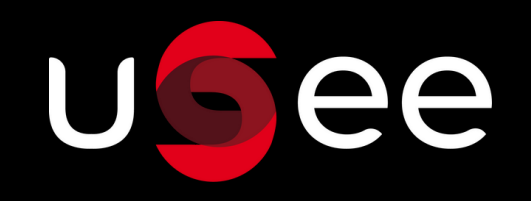

### 4 - Thumbnail Search

**Thumbnail Search** is separated from the event panel and now has **its own environment.** 

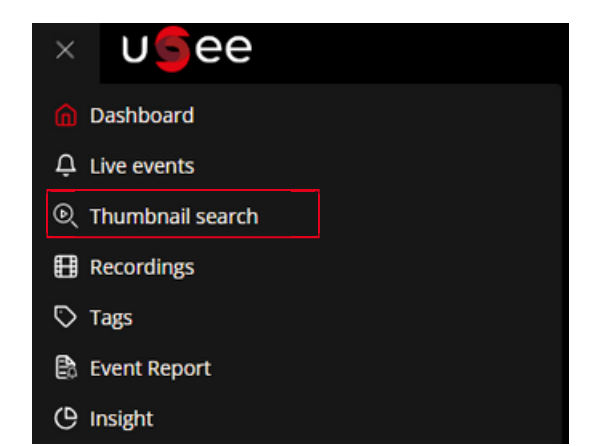

#### How to use the Thumbnail Search

Step 1: Open Thumbnail Search in sidebar
Step 2: Select your time frame for the search

| Thumbna     | ail Searc   | :h   |     |     | ⇔ 台 |
|-------------|-------------|------|-----|-----|-----|
| SEARCH INTE | RVAL        | 1h   | 12h | 24h |     |
| FROM:       |             |      |     | Ħ   |     |
| то:         |             |      |     | ŧ   |     |
|             | <b>Q</b> Se | arch |     |     |     |

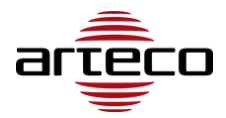

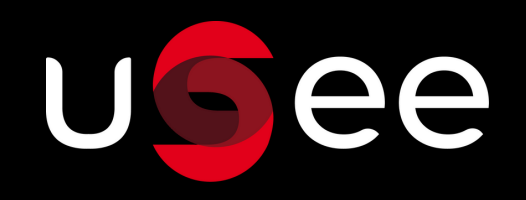

### 4 - Thumbnail Search

Step 3: Select the cameras
Step 4: Search

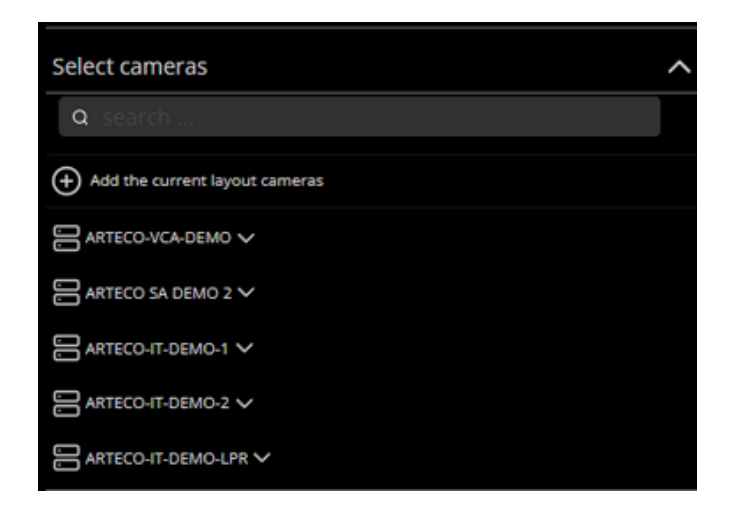

**Step 5:** (optional) You can go directly to the playback environment for that camera(s) and timeframe from the thumbnail search with this button:

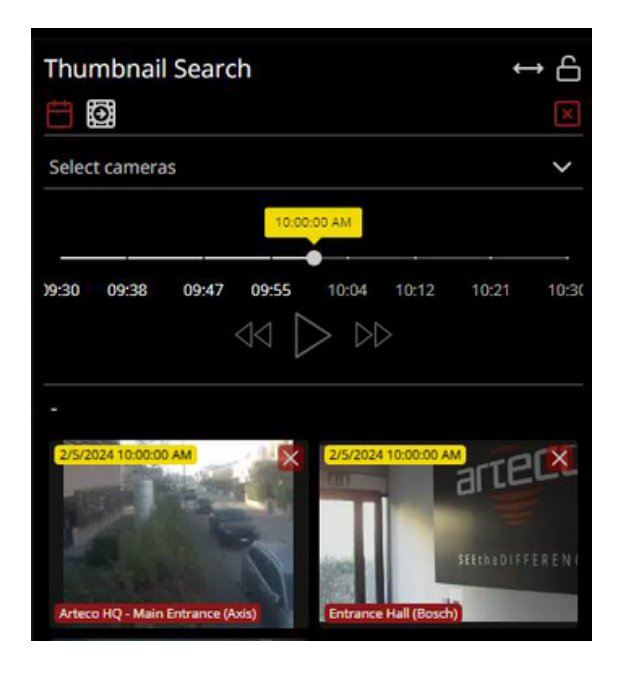

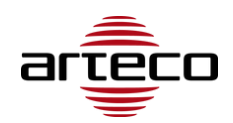

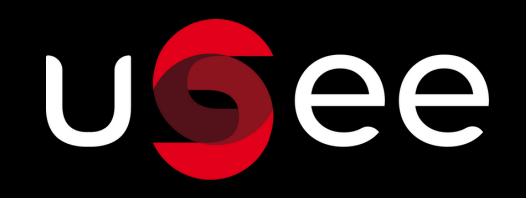

## **5 - Improved Page Navigation**

#### Ever wondered what environment you are currently in?

We added **page navigation indicators** to the top bar.

The current environment can be seen next to the uSee logo:

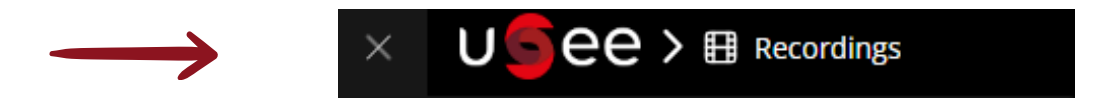

When the sidebar is closed you will only see the environment's icon:

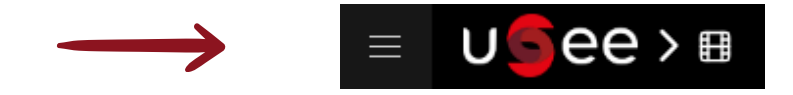

#### Want to log out or see your user settings?

The user button allows you to **logout**, as well as view your **account settings**.

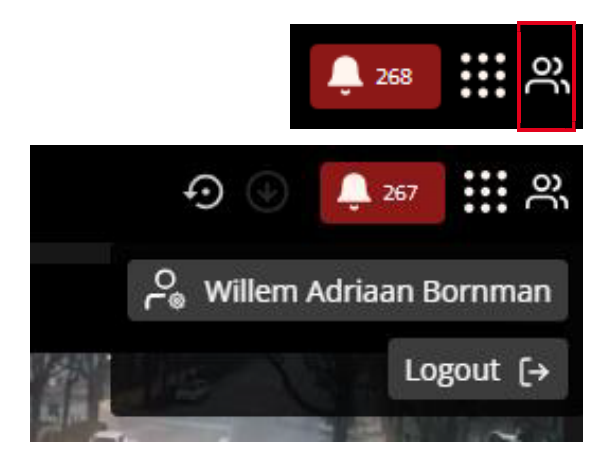

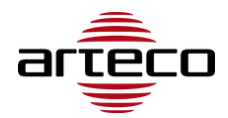

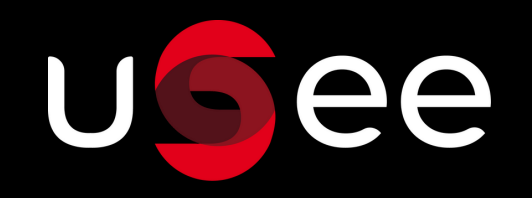

### 6 - Display Layouts

Currently on Omnia Web you see all your active layouts in a tab layout in the top bar.

uSee offers you the **ability to choose** how you would like to display the layouts, either in a **tab layout** as previously, or you can see them in a **dropdown**.

| TAB LAYOUT                                                                                                    |                       |   |  |  |  |  |
|----------------------------------------------------------------------------------------------------|-----------------------|---|--|--|--|--|
|                                                                                                    |                       |   |  |  |  |  |
| Second state       Second state         Second state       Second state         Second state       Second state |                       |   |  |  |  |  |
|                                                                                                    |                       |   |  |  |  |  |
| DROP DOWN                                                                                                    |                       |   |  |  |  |  |
| Stelders → Stelders → Stelders →                                                                                                    | ltilities sourt_4 ∧ ⊡ |   |  |  |  |  |
|                                                                                                    | 88 layout1            | × |  |  |  |  |
|                                                                                                    | 器 testing the bug     | × |  |  |  |  |
|                                                                                                    | 88 new layout         | × |  |  |  |  |
|                                                                                                    | 器 new layout_1        | × |  |  |  |  |
|                                                                                                    | 器 new layout_2        | × |  |  |  |  |
|                                                                                                    | 器 new layout_3        | × |  |  |  |  |
|                                                                                                    | 88 new layout_4       | × |  |  |  |  |

To select which way you want to see the layouts, you must switch it on in the user settings, under the "layout settings" tab.

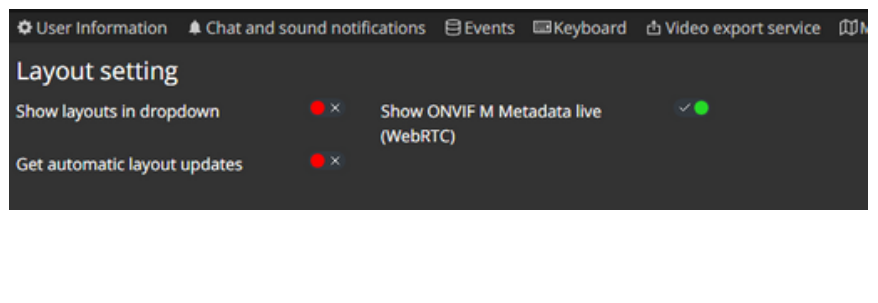

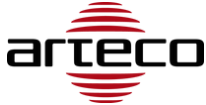

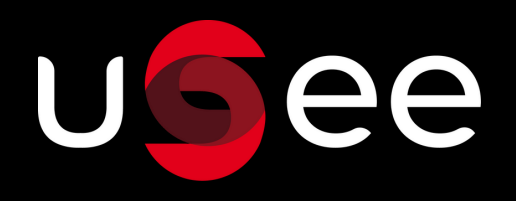

#### 7 - Layouts

If you accidentally close a layout:

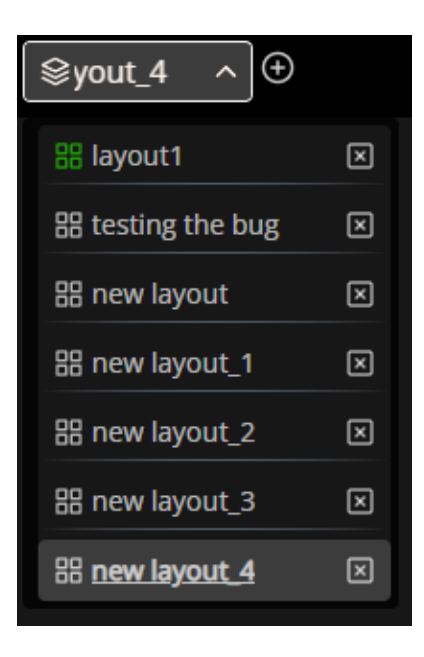

You can **easily reopen** that layout from the "Layout Folder" dropdown:

| Sector Sector Secto | ~ (    |
|----------------------------------------------------------------------------------------------------|--------|
| search                                                                                                    |        |
| Not grouped                                                                                                    | $\sim$ |
| - Less used                                                                                                    | $\sim$ |
| folder 1                                                                                                    | $\sim$ |
| folder 2                                                                                                    | $\sim$ |
| folder 3                                                                                                    | $\sim$ |
| folder 4                                                                                                    | $\sim$ |
| folder 5                                                                                                    | $\sim$ |
| folder 6                                                                                                    | $\sim$ |
| S Layout configuration                                                                                                    |        |

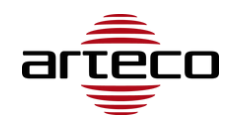

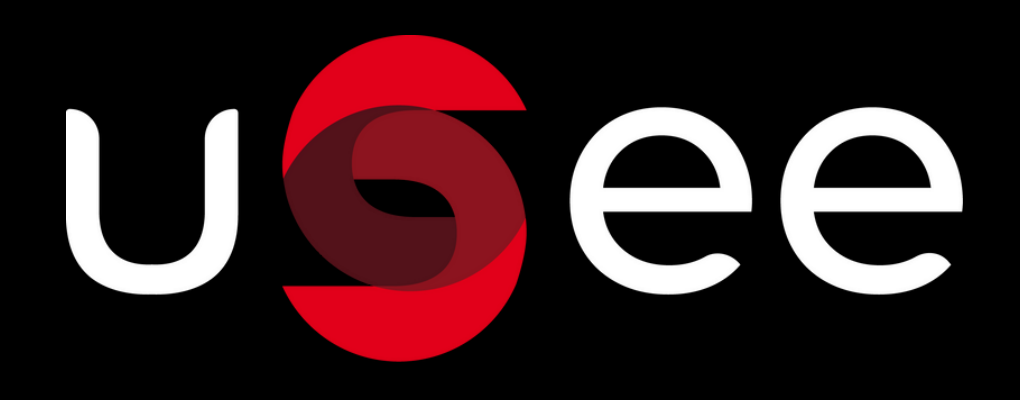